## St Vincent's Healthcare Group Short guide to Electronic Library Resources

Electronic journals and databases are provided for all staff of the 3 Hospitals of St Vincent's Healthcare Group. These are all accessible from one website, but logging in to them is dependent on whether you are within any of the three Hospitals or attempting to access remotely (e.g. at home or abroad)

#### **Route 1 - Direct In-House Access**

- 1. Go to our A-to-Z website <u>http://slimurls.com/?svhglibrary</u>
- 2. In the log in boxes enter the username: stvincents and the password: stvincents

#### Route 2 - Remote Access (at home, abroad etc)

1. Go to our A-to-Z website <u>http://slimurls.com/?svhglibrary</u>

2. Do not enter login details on the first screen. Instead, click on the Athens login link on the screen (circled in red below).

| 😭 🏟 🔡 🗸 🎉 A-to-Z 🗙 🗧 Access and Identity Manage 🌾 Cherry Blossom Creche - We | 🟠 🔹 🔝 👻 🖶 🔹 🔂 Page 🕶 🎯 |
|------------------------------------------------------------------------------|------------------------|
| St. Vincent's Healthcare                                                     | A-to-Z                 |
| A-to-Z Login:<br>User Name:                                                  |                        |
| Password:<br>Login<br>Athens Login                                           |                        |
|                                                                              |                        |

3. Enter your Athens username and password in the next screen and click on Login. You will then be taken back to the A-to-Z website.

#### **Accessing Journals**

1. Click on the journals tab to view the list of subscribed and free electronic journals.

2. Type in the title of the journal you want or click the letter of the alphabet it starts with and then the first two letters. For example, to access Anesthesiology online click on the letter A and then AN (see below)

| St. Vincent's Healthcare                                                                                                    | A-to-Z                                      |
|----------------------------------------------------------------------------------------------------|---------------------------------------------|
| felcome Journals Databases Print Journals Subjects e-Books Search About This                                                                                                    | Site Index                                  |
| Find:<br>ABCDEEGHIJKLMNOPQRSILVWY<br>AABACAD AGAHAI ALAMANAYAP ARAS AU AV                                                                                                    | M AX AY AZ                                  |
| Titles where title name begins with 'AN': 15<br>Page list: 1. "Anesthesiology" to "ANS, Advances in Nursing Scien" 💌 page: ▶1                                                                                      |                                             |
| Anesthesiology<br>MD Consult Core Collection 1996 to present<br>ISSN: 0003-3022 Online ISSN: 1528-1175<br>Publisher: Lippinoatt, Williams & Wilkins<br>Subject: Medicine Surgery                                   | Other Links: Find it in your Library catalo |
| Anesthesiology Clinics<br>MD Consult Core Collection 2007 to present<br>ISSN: 1932-2275 Online ISSN: 1558-4259<br>Publisher: Elsevier Science Limited<br>Subject: Medicine Surgery,Medicine Surgery Anesthesiology | Other Links: Find it in your Library catalo |
|                                                                                                    |                                             |

3. Click on the blue hyperlink (circled red, below) to go directly to the journal website. You shouldn't require any additional usernames or passwords but, if you do, these will be provided as a note under the journal title on the list (circled green, below), and will also appear as a pop up when the journal website screen opens.

|   | Annals of Nutrition and Metabolism<br>CINAHL Plus with Full Text (EBSCO Publishing) 2008 to present (Embargo: 1 year)<br>ISSN: 0250-6807 Online ISSN: 1421-9697<br>Publisher: S Karger AG<br>Subject: Medicine Internal medicine                                                        | Other Links: | Find it in your Library catalogue |
|---|----------------------------------------------------------------------------------------------------|--------------|-----------------------------------|
| • | The annals of otology, rhinology & laryngology<br>CINAHL Plus with Full Text (EBSCO Publishing) 2002 to present<br>ISSN: 0003-4894<br>Publisher: Annals Publishing Company<br>Subject: Medicine Otorhinolaryngology                                                                     | Other Links: | Find it in your Library catalogue |
|   | Annals of surgery<br>Journals@ovid 1996 to present<br>For remote access, you may need:<br>Username: svu199<br>Password: winter<br>to login via DuidSP<br>ISSN: 0003-4932 Online ISSN: 1528-1140<br>Publisher: Lippincott, Williams & Wilkins<br>Subject: Hedicine Surgery General works | Other Links: | Find it in your Library catalogue |
|   | Annual review of nursing education<br>CINAHL Plus with Full Text (EBSCO Publishing) 2005 to present<br>ISSN: 1542-412X<br>Publisher: Springer Publishing Company<br>Subject: Medicine Nursing                                                                                           | Other Links: | Find it in your Library catalogue |
|   | Appual review of purcing research                                                                                                    |              |                                   |

#### **Accessing Databases**

1. Click on the database tab to view the list of subscribed and free databases.

2. To enter the database click on blue hypertext link (see red circle below). If additional passwords are required these will also be provided for you on this page (see green circle below).

| St. Vincent's Healthcare                                                                                                    | A-to-        |
|----------------------------------------------------------------------------------------------------|--------------|
| Welcome         Journals         Databases         Print Journals         Subjects         e-Books         Search         About This Site         Index |              |
| Links to Databases - subscribed and open access                                                                                                    |              |
| Subscribed Databases                                                                                                    |              |
| NEW:<br><u>Up-to-Date</u> This evidence-based information resource is only available within SVHG (SMH, S<br>SVUH).                                      | VPH and      |
| British National Formulary:<br>BNF N.B. Outside of SVHG, you will need an Athens username/password to access this resou                                 | rce.         |
| OVID Databases BNI, HaPI, PsychINFO Username: svu199 Password: winter                                                                                   | 🚺 💓 Internet |

### A Note About PubMed

1. Accessing PubMed from this website, rather than directly through the PubMed site, automatically filters your search to show articles that are available fulltext through SVHG libraries.

2. Scroll down the databases page to PubMed and click on the blue hypertext link

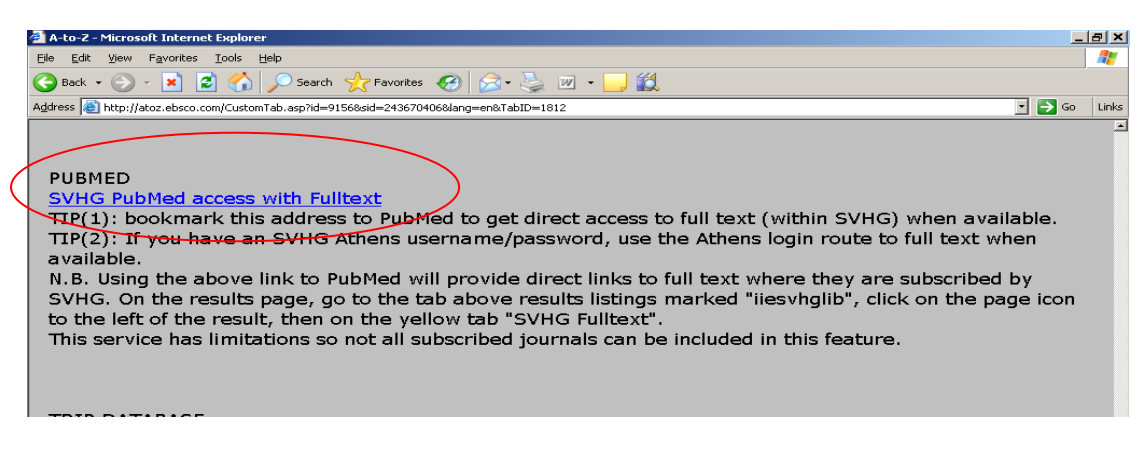

3. This will take you directly to PubMed. Run your search as normal. Your results will include a tab marked "iiesvhglib" which includes all those articles for which we have full text access.

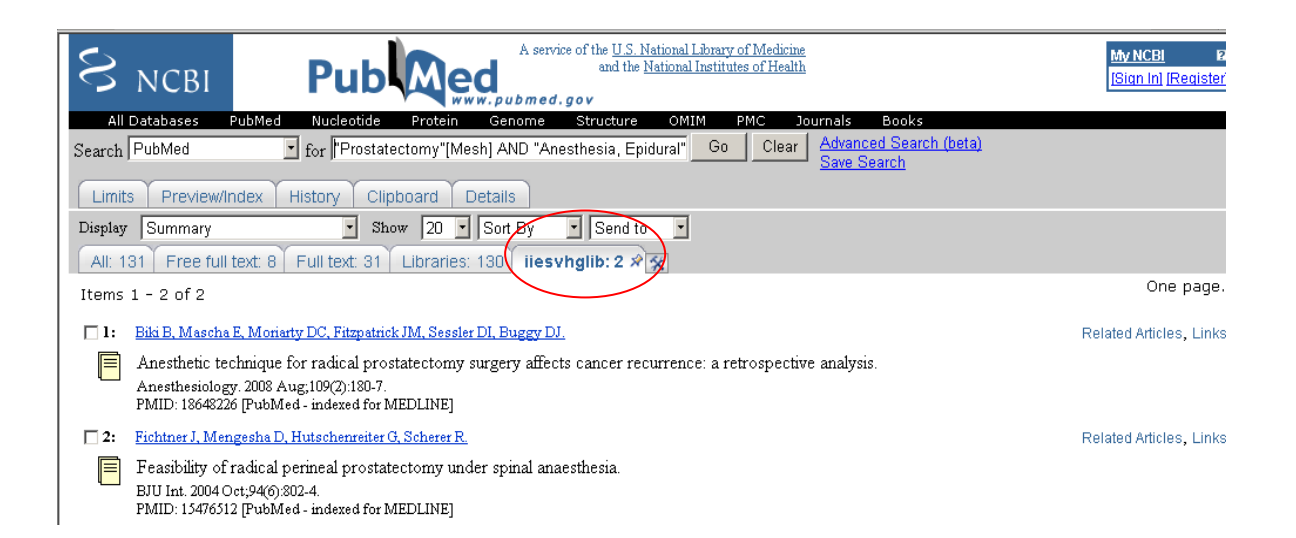

4. Click on the article title to view the complete record. To view the full text of the article click on the yellow and blue logo entitled "SVHG Full Text".

| A service of the <u>U.S. National L&amp;orary of Medi</u><br>and the <u>National Institutes of He</u><br>www.gub med.gov                                                                                                    | icine My NCBI R2<br>Palth [Sian In] [Register] |  |  |  |  |  |
|----------------------------------------------------------------------------------------------------|------------------------------------------------|--|--|--|--|--|
| All Databases PubMed Nucleotide Protein Genome Structure OMIM PMC Journals Books<br>Search PubMed I for Go Clear Advanced Search (beta)<br>Limits Preview/Index History Clipboard Details<br>Display AbstractPlus I Sort By I Send to I                                                                                                    |                                                |  |  |  |  |  |
| 1: Anesthesiology, 2008 Aug;109(2):180-7.         Anesthetic technique for radical prostatectomy surgery affects cancer recurrence: a retrospective analysis.                                                                                                    | Related Articles                               |  |  |  |  |  |
| <ul> <li>Biki B, Mascha E, Moriarty DC, Fitzpatrick JM, Sessler DI, Bugqy DJ.</li> <li>Department of Anaesthesia, Mater Misericordiae University Hospital, The Cleveland Clinic, USA.</li> <li>BACKGROUND: Regional anesthesia and analgesia attenuate or prevent perioperative factors that favor minimal residual disease after removal of the primary carcinoma.</li> <li>Therefore, the authors evaluated prostate cancer recurrence in patients who received either general anesthesia with epidural anesthesia/analgesia or general anesthesia with high risk prostatectomy: productedomy: predicting recurrence after radical prostatectomy in p [ Uucl. 2003]</li> <li>Percent carchona in prostatectomy: patients with invasive prostate cancer in patients who received either general anesthesia-opicidic analgesia. METHODS: In a retrospective review of medical records, patients with invasive prostate cancinoma who underwent open radical prostatectomy: patients with invasive prostate cancer encurrence after radical prostatectomy: he p [ Uucl. 2003]</li> <li>The endpoint was an increase in postoperative prostate-specific antigen. RESULTS: After adjusting for tumor size, Gleason score, preoperative prostate cancer and signal anesthesia opioid analgesia were evaluated through October 2006.</li> <li>The endpoint was an increase in postoperative prostate-specific antigen, margin, and date of surgery, the epidural plus general anesthesia opioid sangues and ratio of 0.43 (95% confidence interval, 17-78%) lower risk of recurrence of a recurrence interval, 0.22-0.83; P = 0.004, and 1.17 [1.03, 1.34] for 10% size (fargence, P = 0.01; espectiveP). A similar association between epidural use and</li> </ul> |                                                |  |  |  |  |  |

# Important Things to Remember

- Some of our resources are not available remotely and can only be accessed on a Hospital computer. The biggest example of this is the UpToDate database.
- You will need an Athens username and password to get remote access. An application form is available on the Intranet (Library & Information Services pages) and directly from the libraries in SVUH and SMH.
- The computers in SVUH Library are on the UCD network. This means that resources which are only available on the SVHG network will not work here (e.g. UpToDate). Also, if you log in with your SVHG Athens account, it may become confused with the UCD network, and your results may not be what you expect.